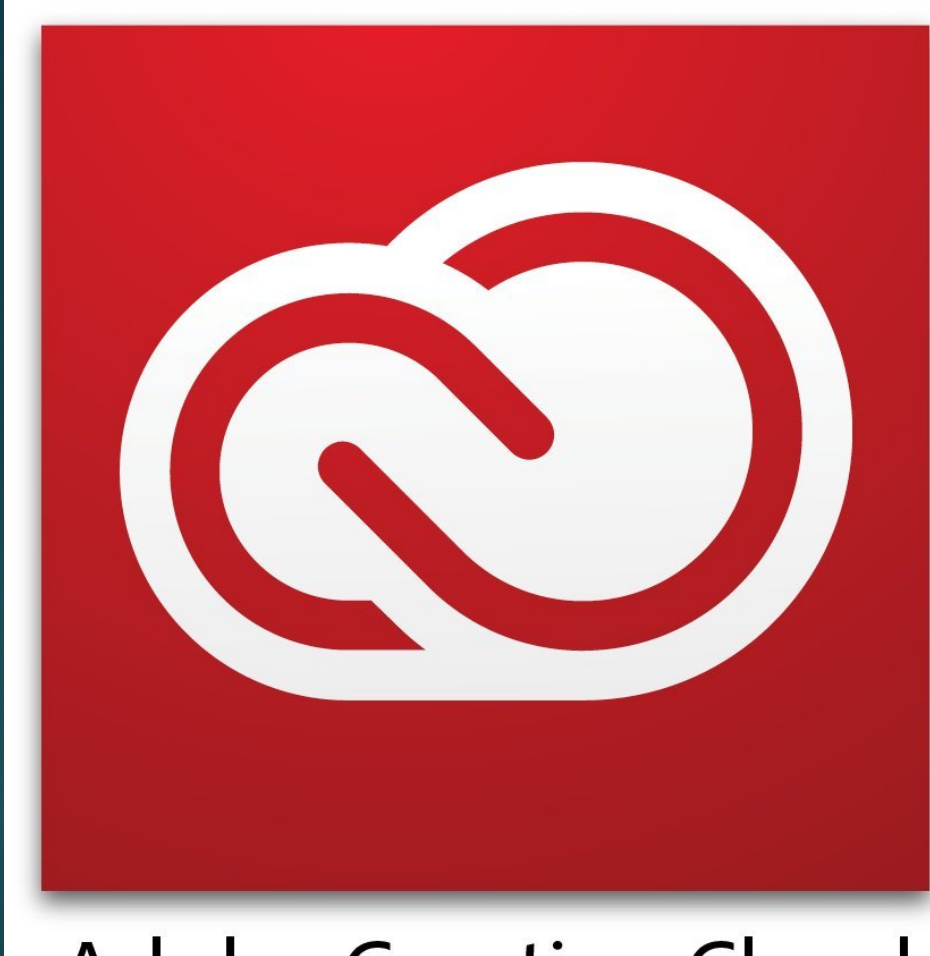

## Adobe Creative Cloud

# ข้นตอนการขอสิทธิ์ใช้งาน

## Adobe Creative Cloud

*สำหรับบุคลากรและนักศึกษา* ของวิทยาลัยศิลปะ สื่อและเทคโนโลยี มหาวิทยาลัยเชียงใหม่

> ข้อมูล ณ วันที่ 30 มิถุนายน 2564 หน่วยคอมพิวเตอร์และพัฒนาระบบ

## *ะ* ขั้นตอนการดำเนินงาน

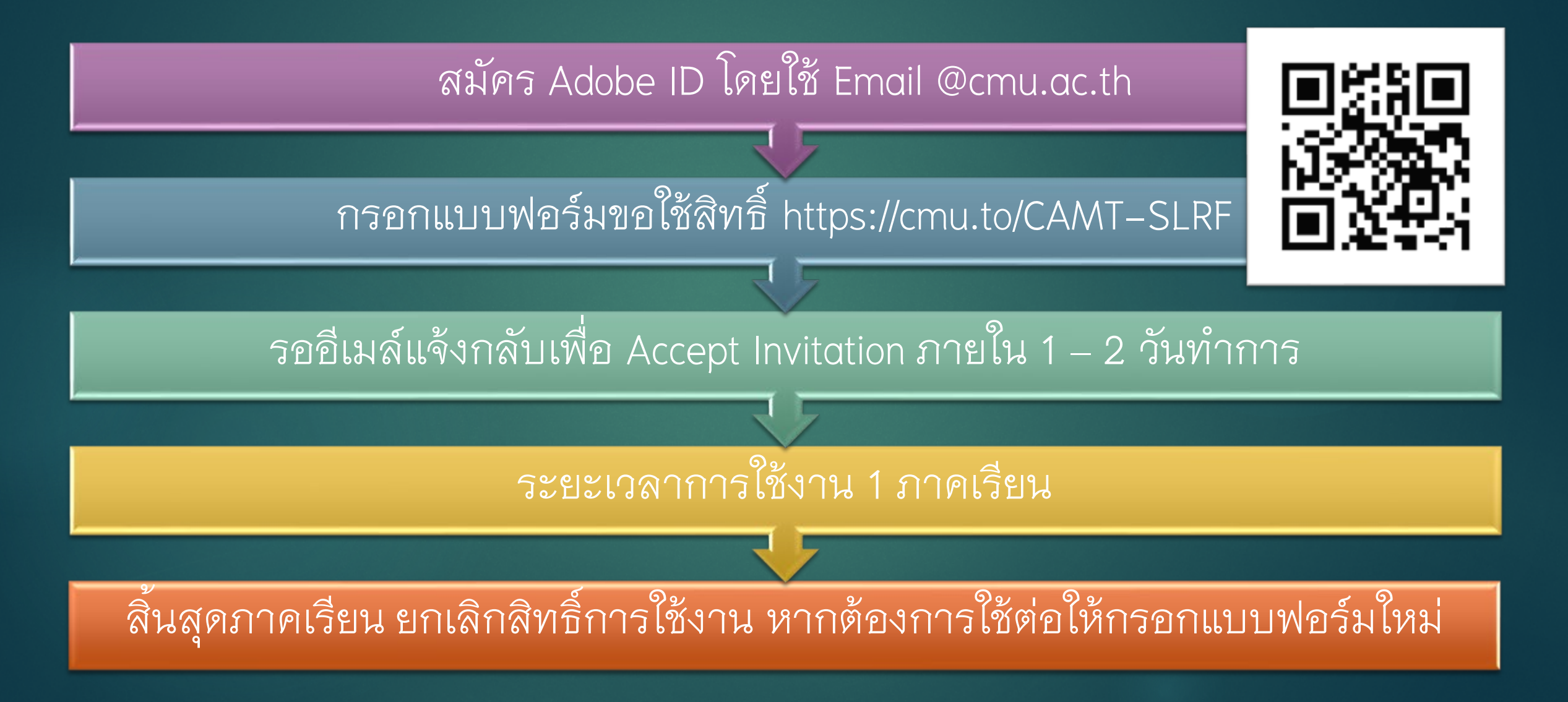

# ข้อตกลงการใช้งาน

- ขอสงวนสิทธิ์สำหรับนักศึกษา และบุคลากรของวิทยาลัย ศิลปะ สื่อและเทคโนโลยี เท่านั้น
- หากตรวจพบว่าท่านน้ำสิทธิ์ของท่านไปให้ผู้อื่นใช้งานต่อ จะ ถือว่าจงใจกระทำผิดและจะเรียกเก็บเงินค่าใช้จ่ายรายปีกับ เจ้าของสิทธิ์เต็มจำนวน
- จะมีการลบสิทธิ์ทุกภาคเรียน
   หากต้องการใช้ต่อ ต้องแจ้งขอใช้สิทธิ์ใหม่

#### ะ ขั้นตอนการสมัคร Adobe ID

| Adobe ID                                |                  |  |  |  |
|-----------------------------------------|------------------|--|--|--|
| Sign in                                 |                  |  |  |  |
| Email address                           |                  |  |  |  |
| Password                                |                  |  |  |  |
| Stay signed in                          | Forgot password? |  |  |  |
| Sign in                                 |                  |  |  |  |
| Want to use your company or school acco | unt?             |  |  |  |
| Sign in with an Enterprise ID           | unc:             |  |  |  |
| Or sign in with                         |                  |  |  |  |
| Facebook Google                         |                  |  |  |  |

| Adobe ID                                  |                       |                                 |                      |           |
|-------------------------------------------|-----------------------|---------------------------------|----------------------|-----------|
| Sign up                                   |                       |                                 |                      |           |
| First name                                |                       | Last name                       |                      |           |
| Email address                             |                       |                                 |                      |           |
| Password                                  |                       |                                 |                      |           |
| Thailand                                  |                       |                                 |                      | ~         |
| Date of birth                             |                       |                                 |                      |           |
| Month                                     | ~                     | Day 🗸                           | Year                 | ~         |
| Stay informed abo                         | out Adobe pro         | ducts and services              | s. <u>Learn mor</u>  | <u>e.</u> |
| I have read and age       2       Sign up | ree to the <u>Ter</u> | <u>ms of Use</u> and <u>Pri</u> | <u>vacy Policy</u> . |           |
| Already have an Adob                      | e ID? Sign In         |                                 |                      |           |

#### Email@cmu.ac.th

- เข้าเว็บไซต์ <u>www.adobe.com</u> คลิ๊กที่ ปุ่ม Sign in และให้คลิ๊ก ปุ่ม Get an Adobe ID
   กรอกข้อมูล โดยใช้ email ที่เป็น @cmu.ac.th ใน การลงทะเบียน และให้ทำ
  - เครื่องหมายถูกที่หัวข้อ "Stay informed ..." และ "I have read ..." แล้วคลิ๊กที่ ปุ่ม **Sign up**

## ขั้นตอนการดำเนินการ หลังจากกรอกแบบฟอร์มขอใช้สิทธิ์

| dobe<br>me | e Systems Incorporated <message@adobe.com> 10:13 AM (4 minutes ago) ☆ ▲</message@adobe.com>       |
|------------|---------------------------------------------------------------------------------------------------|
|            | Adobe                                                                                             |
|            | Your invitation from COLLEGE OF ARTS, MEDIA<br>AND TECHNOLOGY for Adobe software and<br>services. |
|            | Dear,                                                                                             |
|            | COLLEGE OF ARTS, MEDIA AND TECHNOLOGY has invited you to access Adobe software and services.      |
| 3          | To get started, click the link below and follow the instructions.                                 |
|            | Accept Invitation                                                                                 |
|            | Contact your IT Admin if you have questions.                                                      |
|            | Sincerely,<br>Adobe                                                                               |

| Adobe ID                  |                  |
|---------------------------|------------------|
| Sign in to continue       |                  |
| Access Products & Service | es               |
| norge@camt.info           |                  |
| Password                  |                  |
| Slgn In                   | Forgot password? |
| Or sign in with           |                  |
| Facebook Google           |                  |

 3. ให้ตรวจสอบ email ของท่าน จะมีอีเมล์เชิญเข้าใช้ งาน ให้คลิ๊กที่คำว่า "Accept Invitation"
 4. ใส่รหัสผ่าน แล้วคลิ๊กที่ปุ่ม Sign in

### Congratulations!

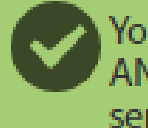

You have successfully joined the 'COLLEGE OF ARTS, MEDIA AND TECHNOLOGY' deployment of Adobe software and services.

#### Next Steps

You will receive further instructions from your IT Administrator or from Adobe regarding how to get started with our software.

Launch Adobe.com to see what's available.

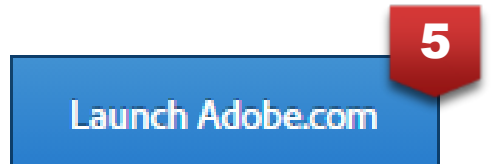

 จะปรากฏข้อความตอบรับเข้า ร่วมใช้งาน Adobe Creative Cloud และให้คลิ๊กที่ปุ่ม Launch Adobe.com

For help or more information about our products and services, visit our Support Center.

#### ะ ขั้นตอนการดาวน์โหลด Adobe Creative Cloud

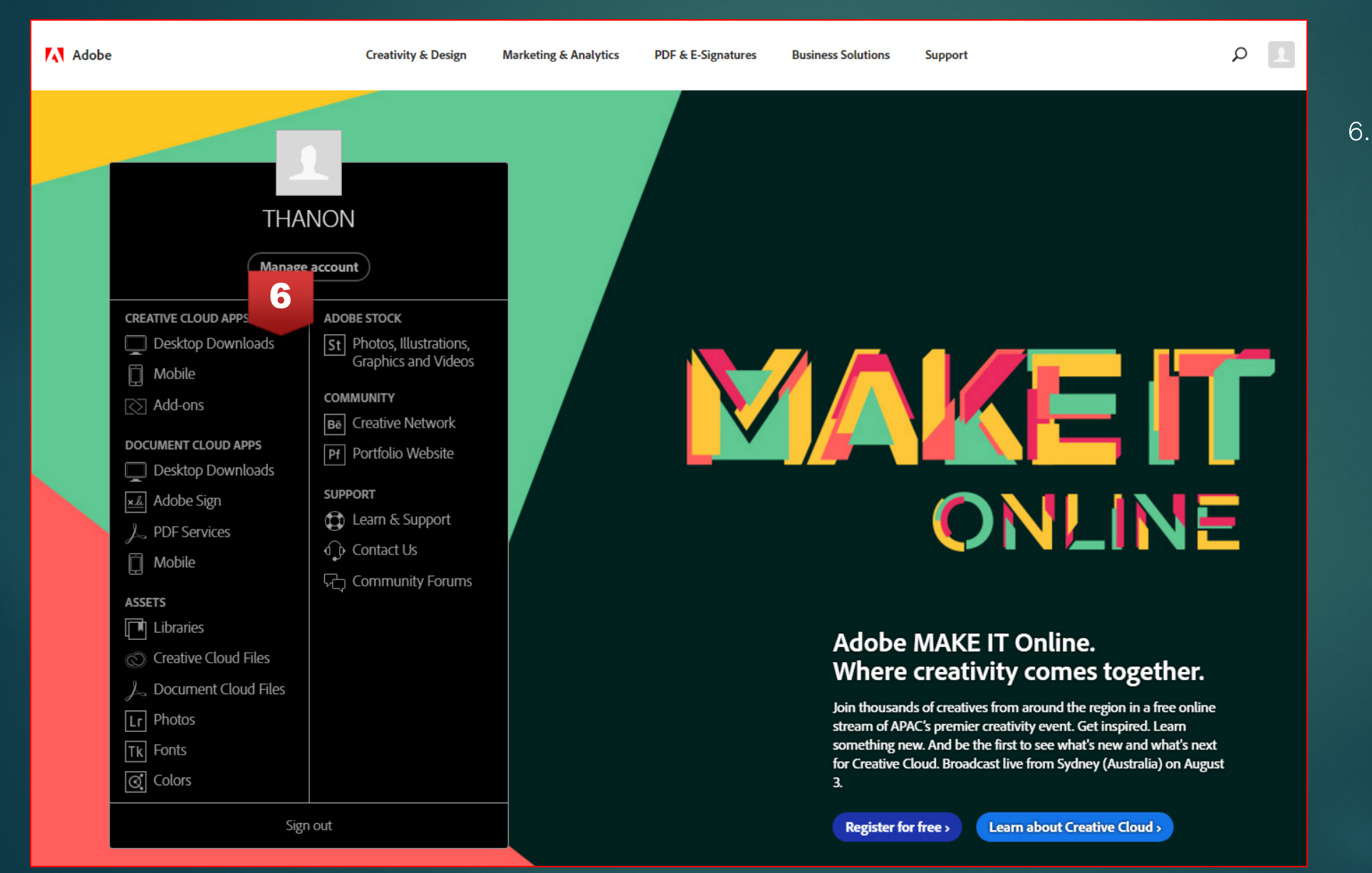

คลิ๊กที่ปุ่ม Desktop Downloads
 เพื่อเริ่มการดาวน์โหลดซอฟต์แวร์

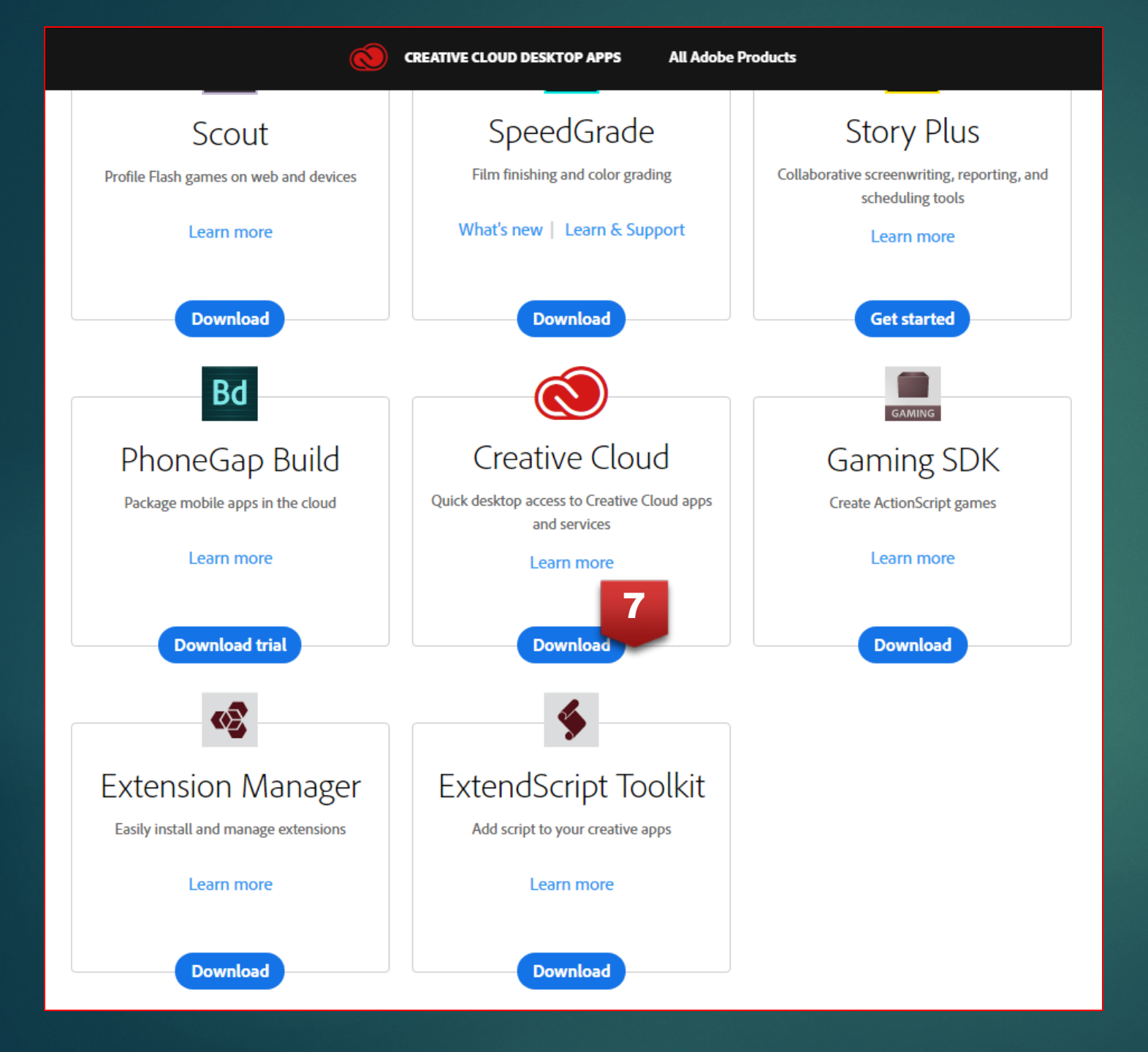

7. ให้ดาวน์โหลดซอฟต์แวร์ Creative Cloud โดยการคลิ๊กที่ปุ่ม Download

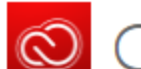

### Creative Cloud: start your download

Next Steps

Help us provide you with the right experience and learning content \* Required fields

- Please indicate your skill level with Creative Cloud:
- I am a:
- I am downloading Creative Cloud for:

Request a consultation for your business or organization.

8

ให้กรอกข้อมูล และคลิ๊กที่ปุ่ม Continue 8.

Please indicate your skill level with Creative Cloud: Please indicate your skill level with Creative Cloud: Beginner Intermediate Advanced l am a: l am a: Marketing Professional Video Professional

Web, Mobile or UX Designer Hobbyist or Personal User Teacher, Faculty or Staff IT Professional Visual or Graphic Designer Student Developer Professional Photographer Other Business Professional

I am downloading Creative Cloud for:

I am downloading Creative Cloud for: Myself only

My organization or team

E MENU Q SEARCH 📃 THANON 🕅 Adobe

#### Creative Cloud will install now...

Welcome to Creative Cloud.

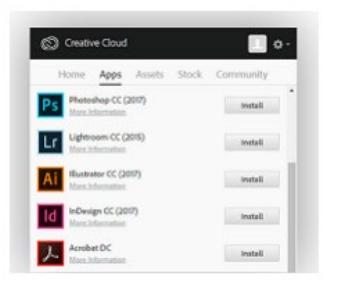

The Creative Cloud desktop app will now open and start the installation. Creative Cloud will launch automatically when ready.

If the installation hasn't started, locate and open the Creative Cloud app. You can install and manage your applications from there. Need Help?

Tutorials to get you started -

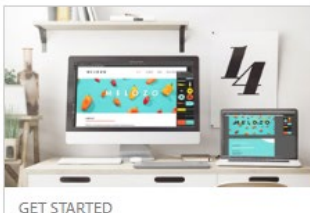

What are Creative Cloud Libraries?

3 min

Text-Article

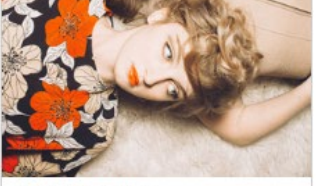

LEARN ESSENTIALS Use Adobe Stock with Creative Cloud Libraries

6 min

Text-Article

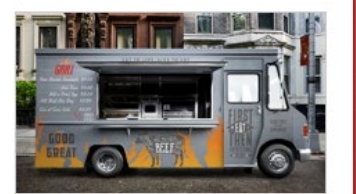

KEY TECHNIQUES How to add fonts to your desktop apps through Creative Cloud

3 min

O Video

 เริ่มดาวน์โหลดซอฟต์แวร์ ท่านอาจ save file ที่ Desktop ของท่าน เพื่อการเรียกใช้งาน โดยไฟล์ชื่อว่า CreativeCloudSet-Up สำหรับ Windows CreativeCloudInstaller สำหรับ Mac

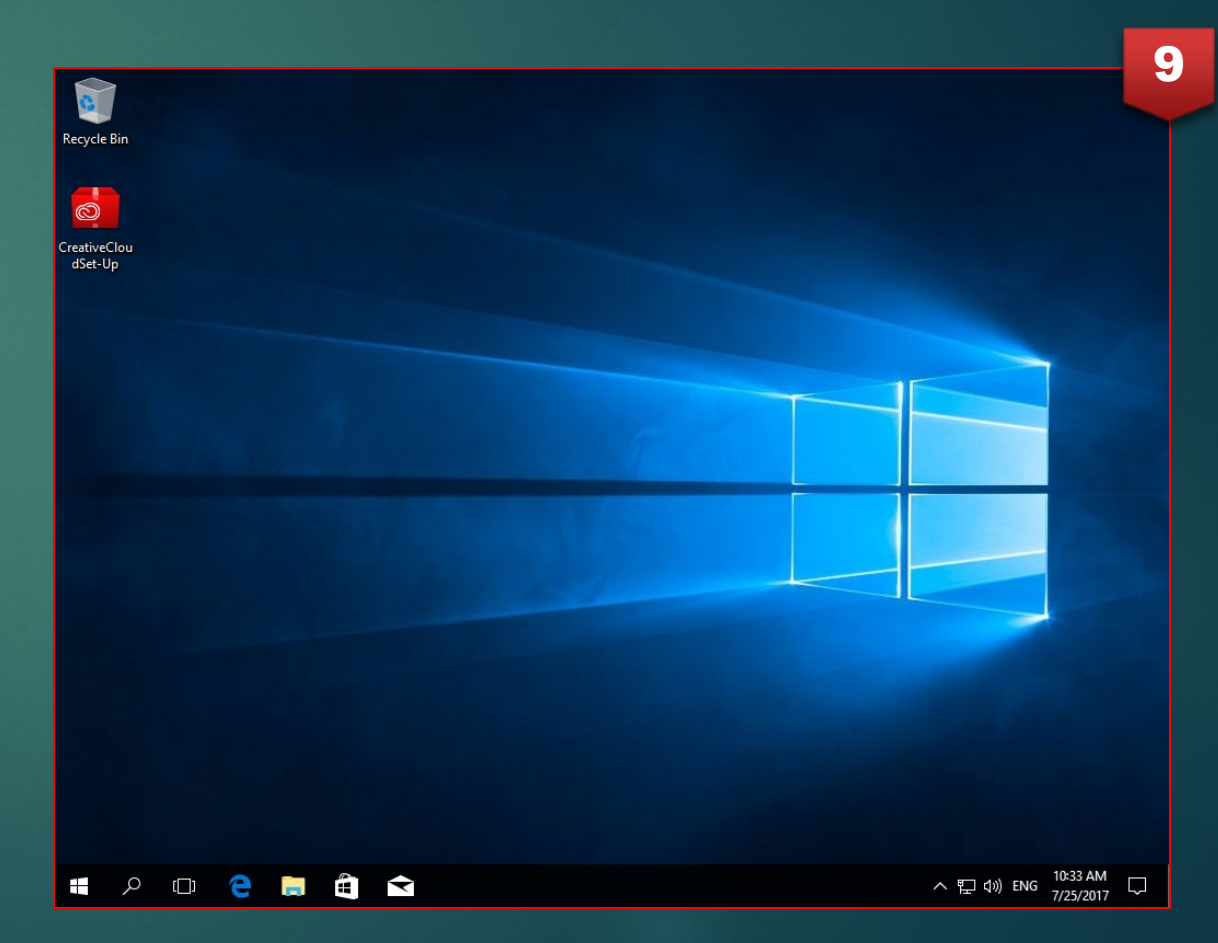

# สำหรับ Windows

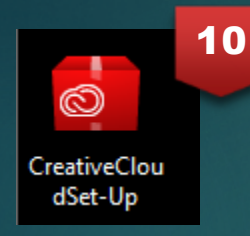

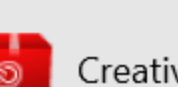

User Account Control

Creative Cloud Set-Up

changes to your device?

Verified publisher: Adobe Systems Incorporated File origin: Hard drive on this computer

Do you want to allow this app to make

| Show more details | 11 |    |
|-------------------|----|----|
| Yes               | -  | No |
|                   |    |    |

 $\times$ 

| Adobe Install | er                                    | 12 |
|---------------|---------------------------------------|----|
|               | Initializing Installer<br>2% complete |    |
|               |                                       |    |

10. เมื่อดาวน์โหลดไฟล์เรียบร้อยแล้ว ให้ดับเบิ้ลคลิ๊กที่ไฟล์ เพื่อติดตั้ง
11. สำหรับ Windows จะปรากฏหน้าต่าง User Account Control ให้คลิ๊กที่ปุ่ม Yes
12. เริ่มติดตั้งซอฟต์แวร์ แล้วรอจนเสร็จสิ้น

# สำหรับ Mac

| 00 | Creative Cloud Installer                                                                                                    |  |
|----|----------------------------------------------------------------------------------------------------|--|
|    | Adobe Creative Cloud                                                                                                    |  |
|    | Creative Cloud Installer                                                                                                    |  |
|    |                                                                                                    |  |
|    |                                                                                                    |  |
|    | "Creative Cloud Installer" is an application downloaded<br>from the Internet. Are you sure you want to open it?<br>"Creative Cloud Installer" is on the disk image<br>"CreativeCloudInstaller.dmg". Google Chrome downloaded this disk<br>image today at 11:30 AM from creative.adobe.com. |  |
|    | Don't warn me when opening applications on this disk.                                                                                                    |  |
| ?  | Show Web Page Cancel Open                                                                                                    |  |

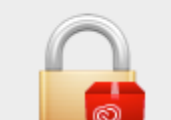

Creative Cloud Installer wants to make changes. Type your password to allow this.

15

|   | Name:           | thanon lekchai  |   |
|---|-----------------|-----------------|---|
|   | Password:       |                 |   |
|   |                 | Cancel OK       |   |
|   | ,               | Adobe Installer | 1 |
| ) | Initializing In | staller         |   |

5% complete

- 13. เมื่อดาวน์โหลดไฟล์เรียบร้อยแล้ว ให้ดับเบิ้ลคลิ๊กที่ไฟล์ เพื่อติดตั้ง
- 14. สำหรับ Mac จะปรากฏหน้าต่าง ยืนยันการเปิดไฟล์
- 15. สำหรับ Mac จะปรากฏหน้าต่าง ตรวจสอบสิทธิ์การติดตั้ง
- 16. เริ่มติดตั้งซอฟต์แวร์ แล้วรอจนเสร็จสิ้น

### ะ ขั้นตอนการดาวน์โหลดซอฟต์แวร์อื่นๆ ของ Adobe Creative Cloud

| Recycle Bin     |  |
|-----------------|--|
| CreativeCl      |  |
| Adobe<br>Creati |  |

| <b>@</b> Ci | reative Cloud                                                  |                  | ×           |   |        |     |                       |   |
|-------------|----------------------------------------------------------------|------------------|-------------|---|--------|-----|-----------------------|---|
| Ő           | Creative Cloud                                                 |                  | <b>\$</b> * |   |        |     |                       |   |
|             | Circo in                                                       | 🔊 Adobe ID       |             |   |        |     |                       |   |
|             | Email address                                                  |                  |             |   |        |     |                       |   |
|             | Password                                                       |                  |             |   |        |     |                       |   |
|             | Sign in                                                        | Forgot password? |             |   |        |     |                       |   |
|             | Not a member yet? Get an Ado                                   | be ID            |             |   |        |     |                       |   |
|             | Want to use your company or s<br>Sign in with an Enterprise ID | chool account?   |             |   |        |     |                       |   |
|             | Or sign in with                                                |                  |             |   |        |     |                       |   |
|             | Facebook G                                                     | Google           |             |   |        |     |                       |   |
|             |                                                                |                  |             |   |        |     |                       |   |
|             |                                                                |                  |             |   |        |     |                       |   |
|             |                                                                |                  |             |   |        |     |                       |   |
|             |                                                                |                  |             |   |        |     |                       |   |
|             |                                                                |                  |             |   |        |     |                       |   |
|             |                                                                |                  |             |   |        |     |                       |   |
|             |                                                                |                  |             | / | ヽ๏ঢ়ฺ∿ | ENG | 10:40 AM<br>7/25/2017 | ς |

17. เมื่อติดตั้งแล้ว จะปรากฏหน้าต่างของ ซอฟต์แวร์ Creative Cloud ให้กรอกข้อมูล แล้วคลิ๊กที่ปุ่ม Sign in

17

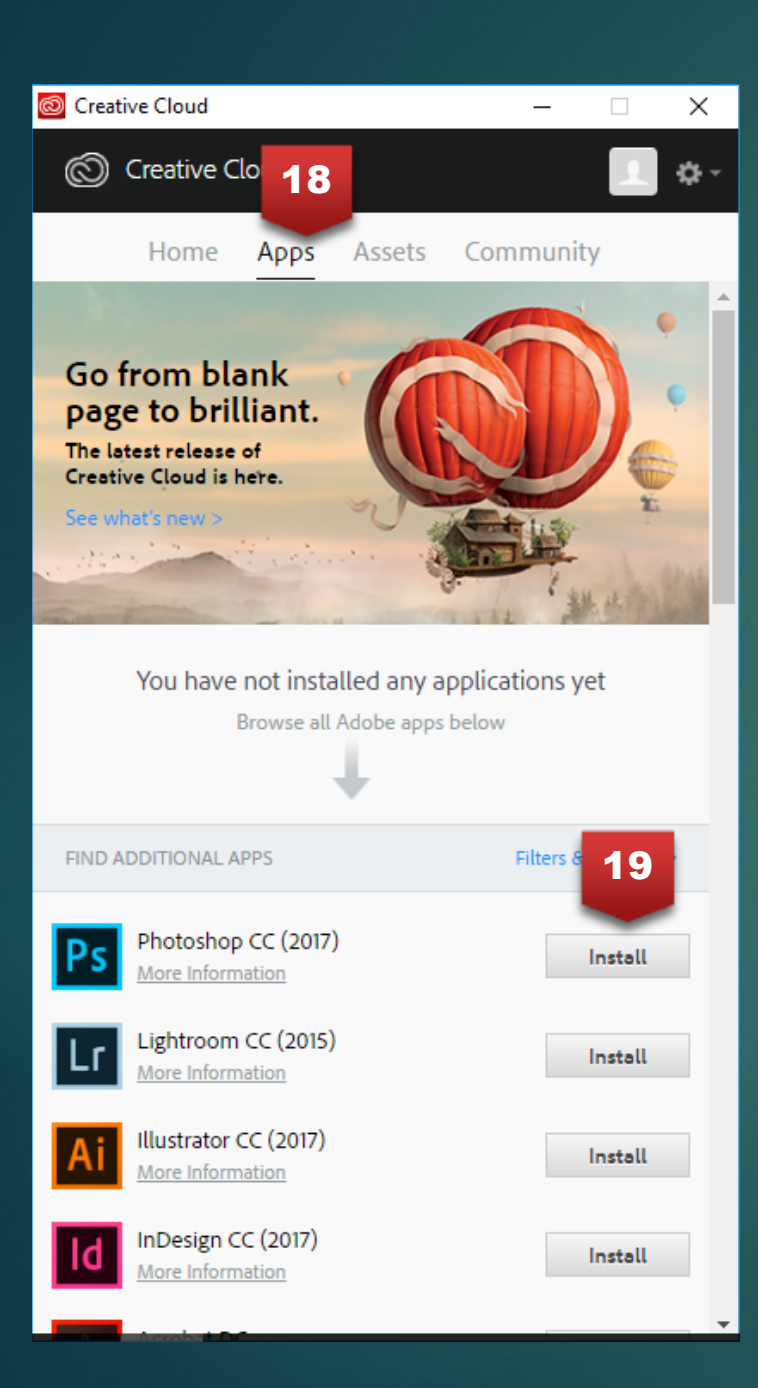

Creative Cloud

page.

← Back

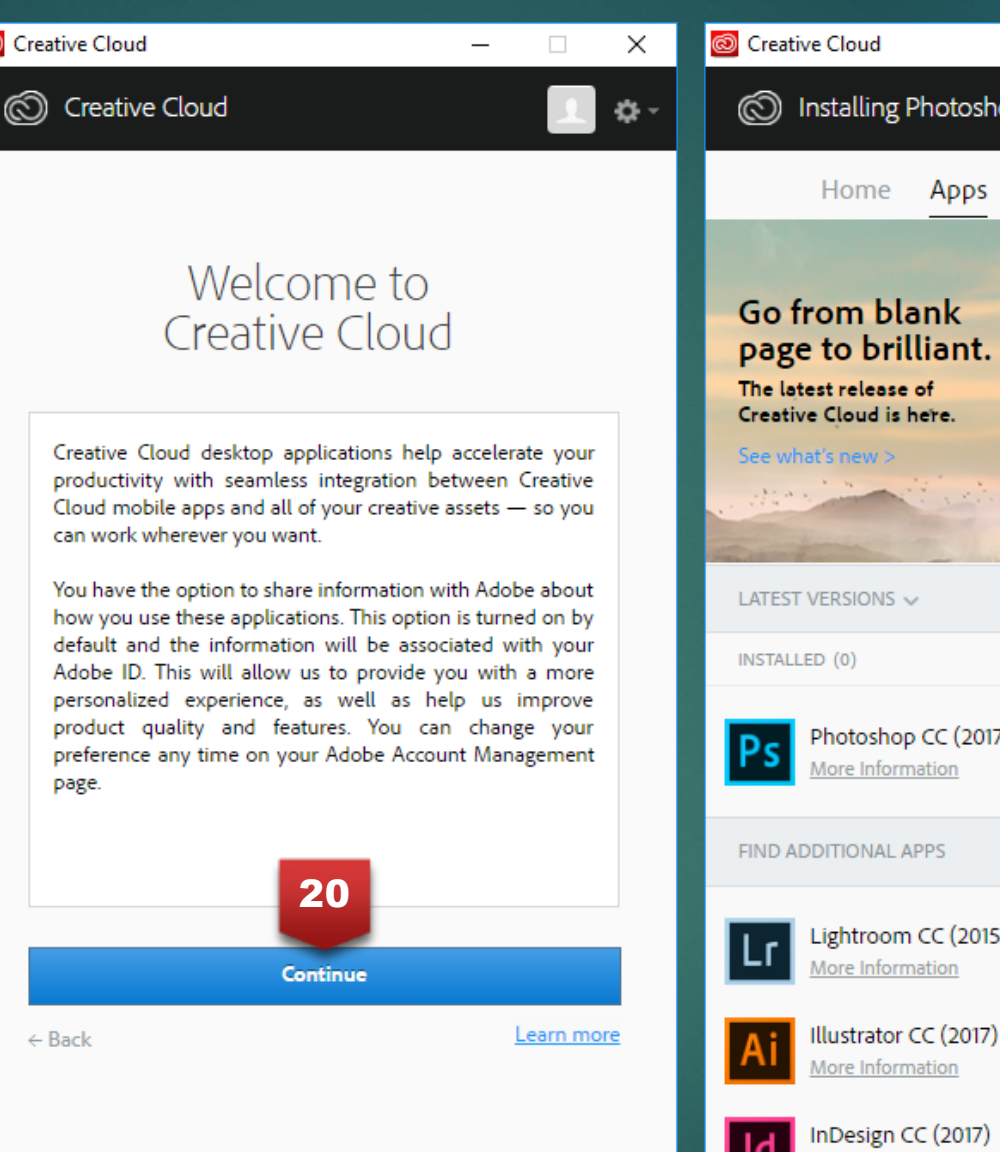

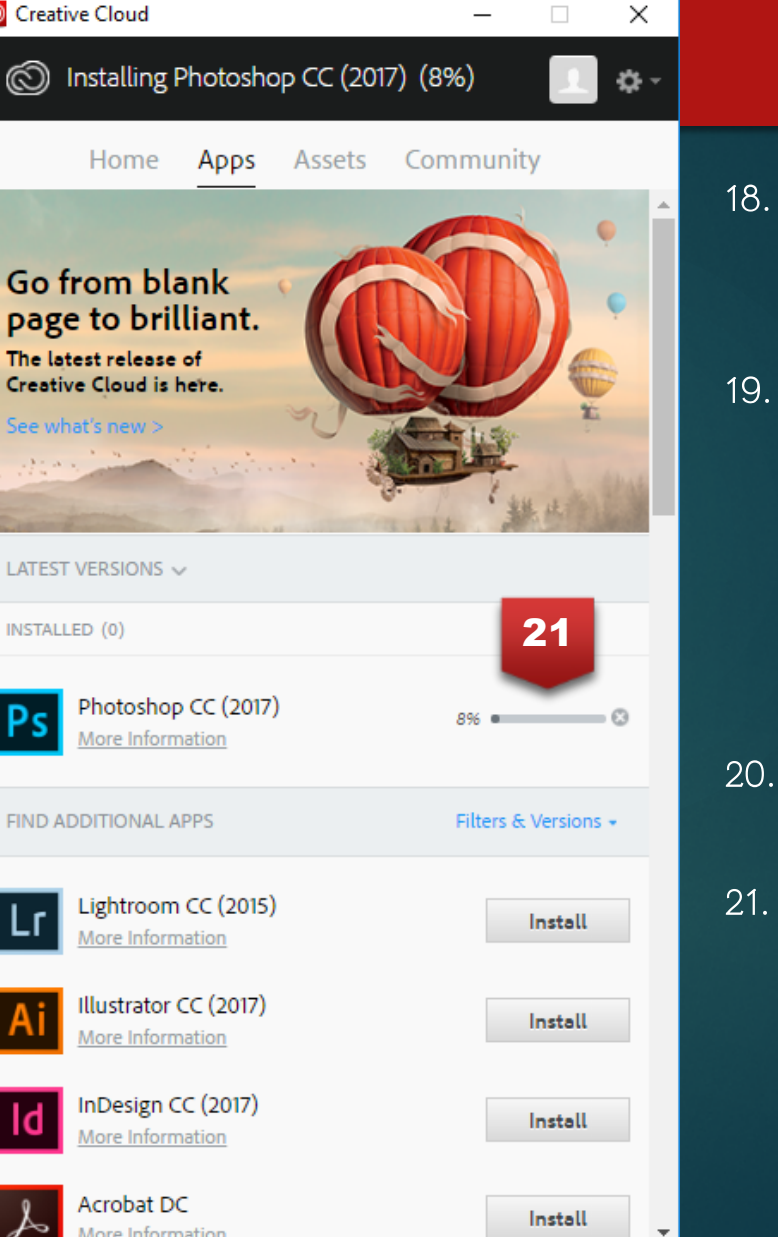

เลือกไปที่ tab ชื่อ Apps สามารถ ลองติดตั้ง ฑคฟต์แวร์ Photoshop CC (2017) หรือ อื่นๆ คลิ๊กที่ปุ่ม Continue รคดาวน์ โหลด ซอฟต์แวร์

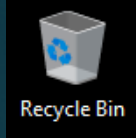

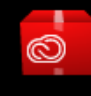

CreativeCl...

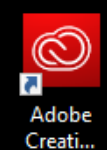

ρ

[]]

e

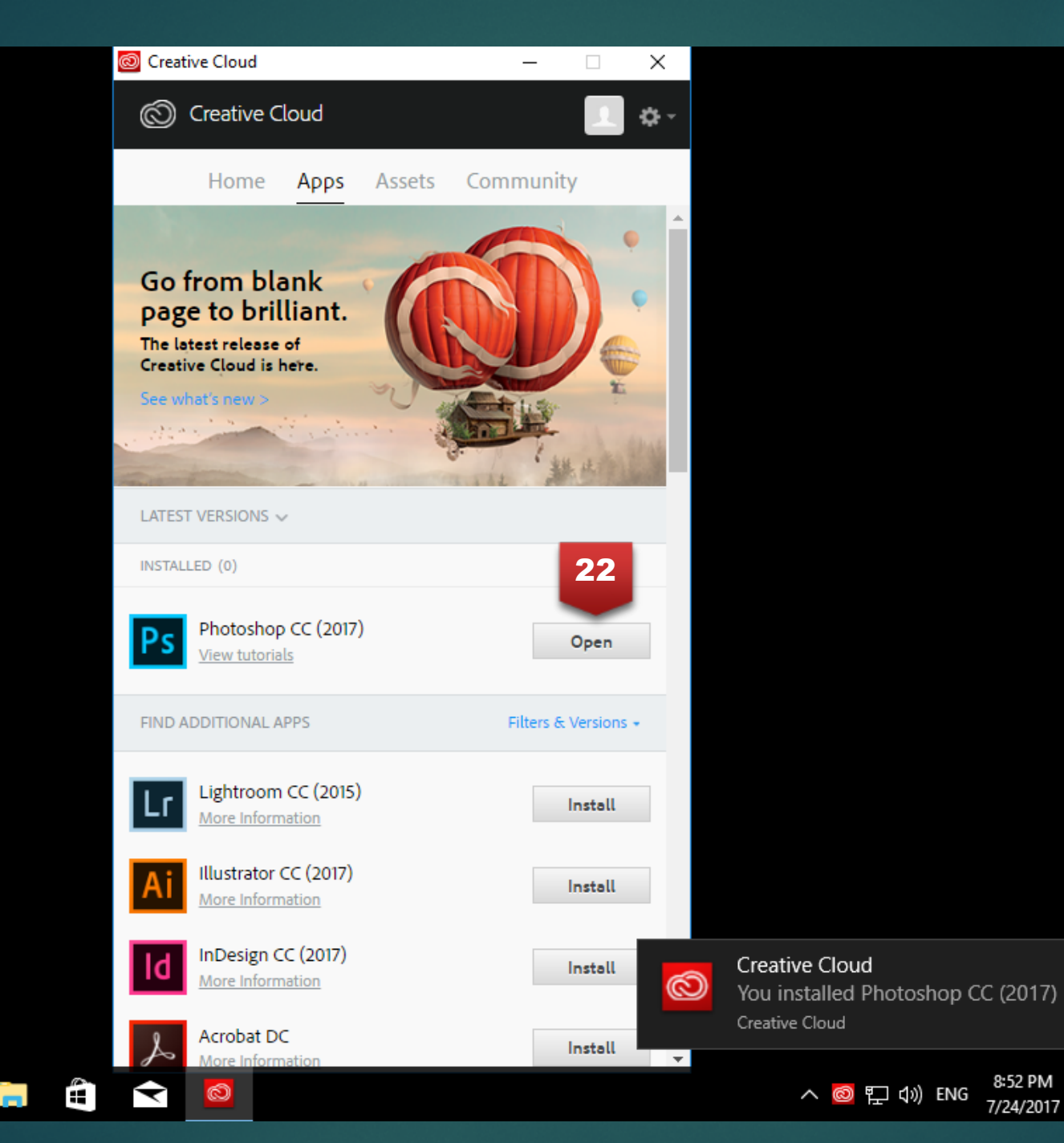

22. เมื่อดาวน์โหลด ซอฟต์แวร์ที่เลือกเสร็จ เรียบร้อยแล้วจะปรากฏ ปุ่ม Open

**F**2

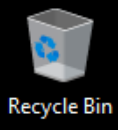

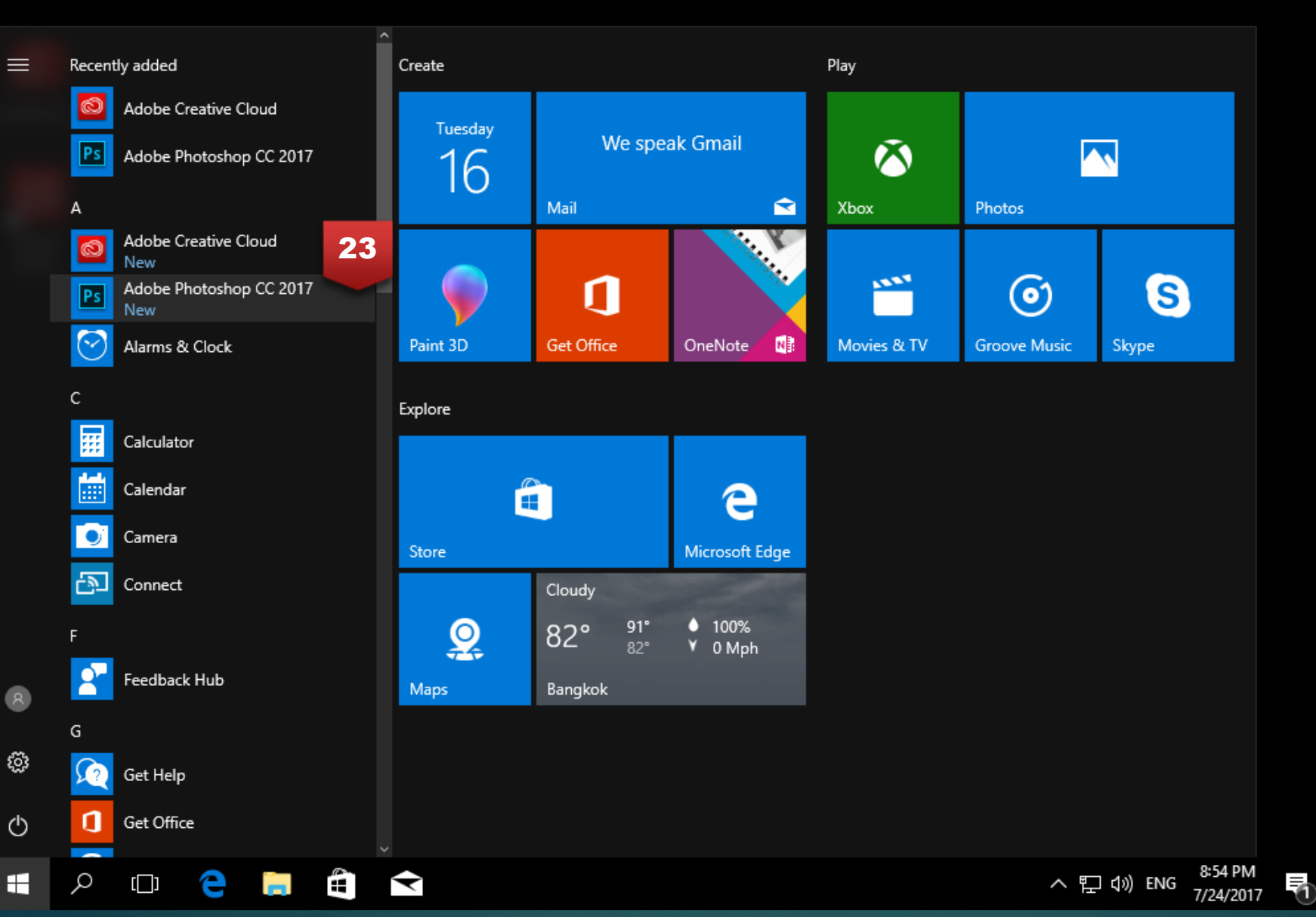

 จะปรากฏ Shortcut ของ ซอฟต์แวร์ที่เลือก ในเมนู ของระบบปฏิบัติการที่ ท่านใช้งานอยู่ เช่น Windows 10

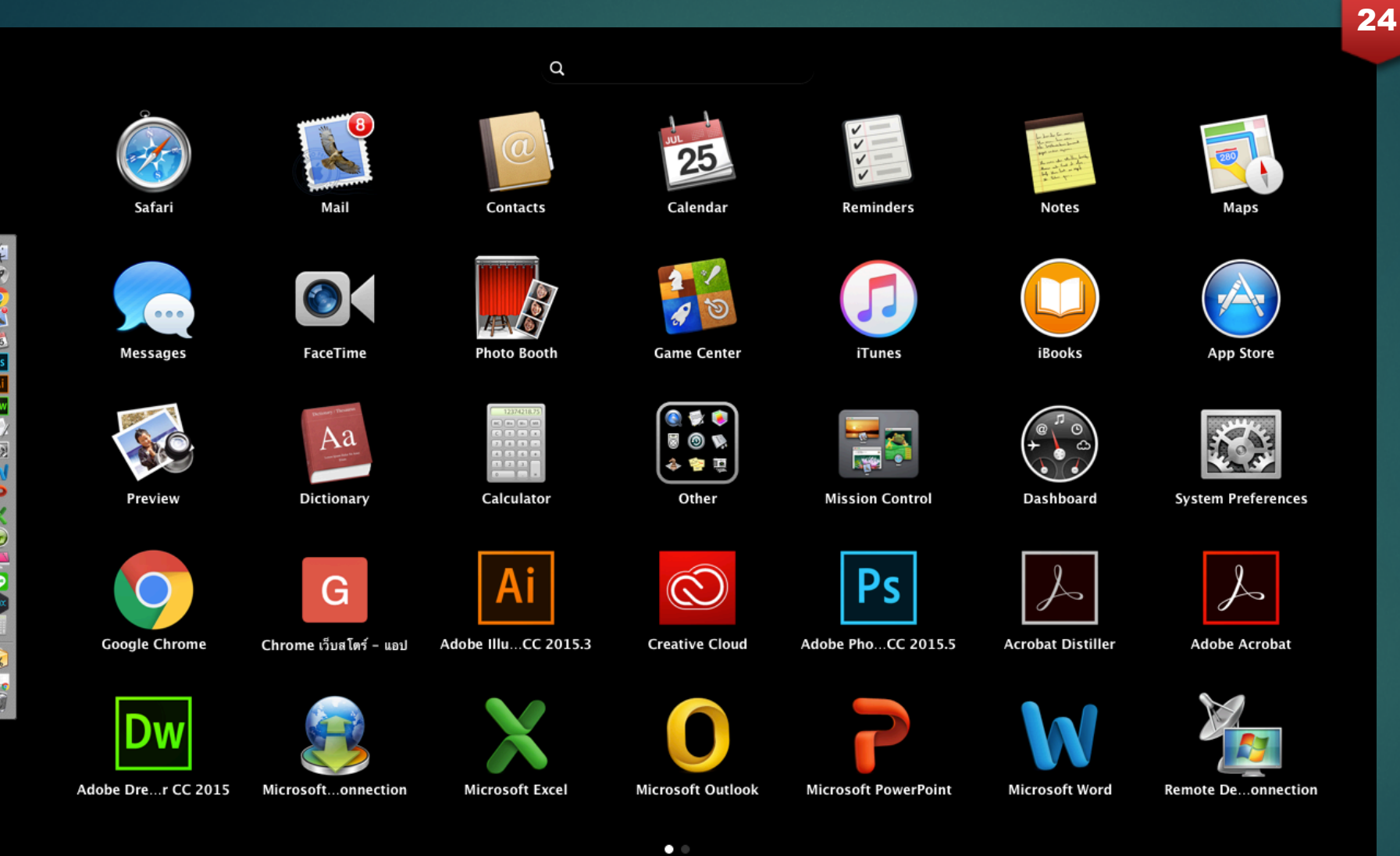

 จะปรากฏ Shortcut ของ ซอฟต์แวร์ที่เลือก ในเมนู ของระบบปฏิบัติการที่ ท่านใช้งานอยู่ เช่น OSX 10.9.5

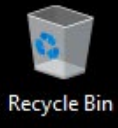

CreativeCl...

## Ps

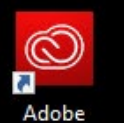

Creati...

Ω

[[]]

Adobe Creative Cloud Photoshop CC

#### 2017 Release

© 1990-2016 Adobe Systems Incorporated. All rights reserved.

Artwork by Amr Elshamy See the About screen for details

Scanning for plug-ins...

Thomas Knoll, Seetharaman Narayanan, Russell Williams, Jackie Lincoln-Owyang, Alan Erickson, Ivy Mak, Sarah Kong, Jerry Harris, Mike Shaw, Thomas Ruark, Domnita Petri, David Mohr, Yukie Takahashi, David Dobish, Steven E. Snyder, John Peterson, Adam Jerugim, Tom Attöx, Judy Severance, Yuko Kagita, Foster Brereton, Meredith P. Stotzner, Tai Luxon, Vinod Balakrishnan, Tim Wright, John Worthington, Mark Maguire, Maria Yap, Pam Clark, B. Winston Hendrickson, Pete Falco, Dave Polaschek, Kyoko Itoda, Kellisa Sandoval, Steve Guilhamet, Daniel Presedo, Sarah Stuckey,

.

Ps

Y

 $\bigcirc$ 

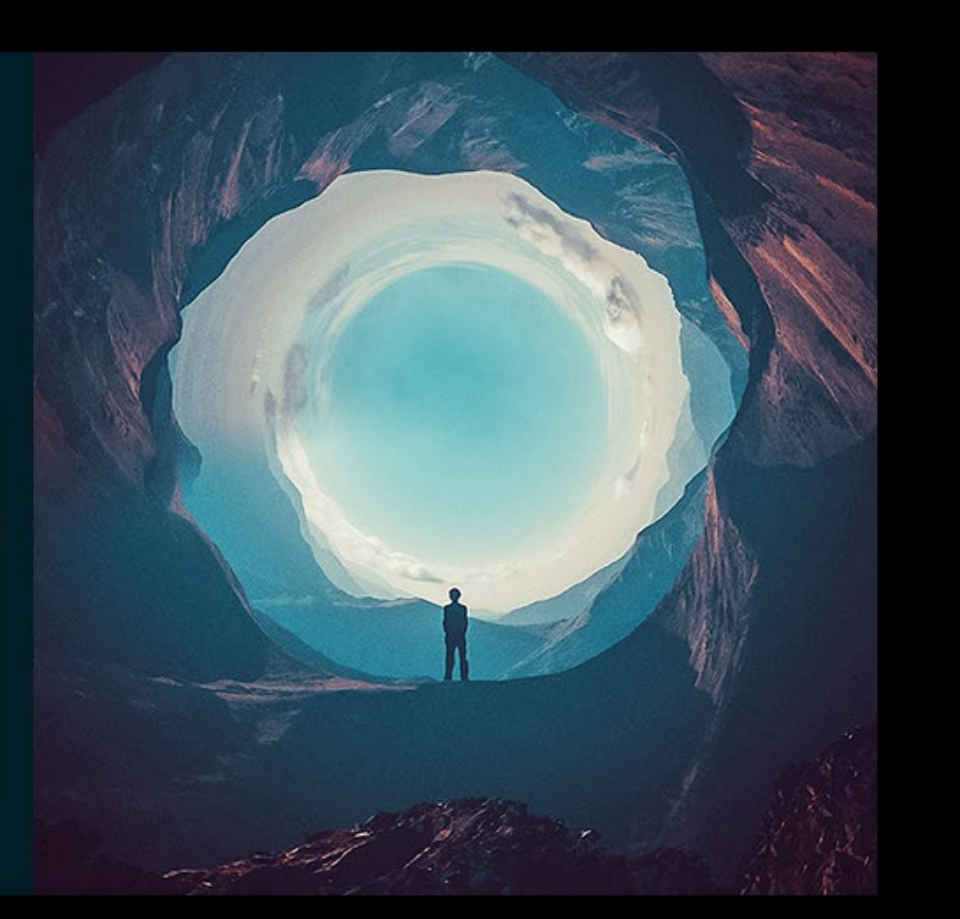

Complete Registration

Complete your Adobe ID profile and register your product.

> へ IMI 宇 (小) ENG 8:54 PM 7/24/2017 - 夏

25

25. ท่านสามารถทดลองคลิ๊ก เปิดซอฟต์แวร์ที่ได้ดาวน์ โหลดมาแล้วได้ เช่น Adobe Photoshop CC 2017

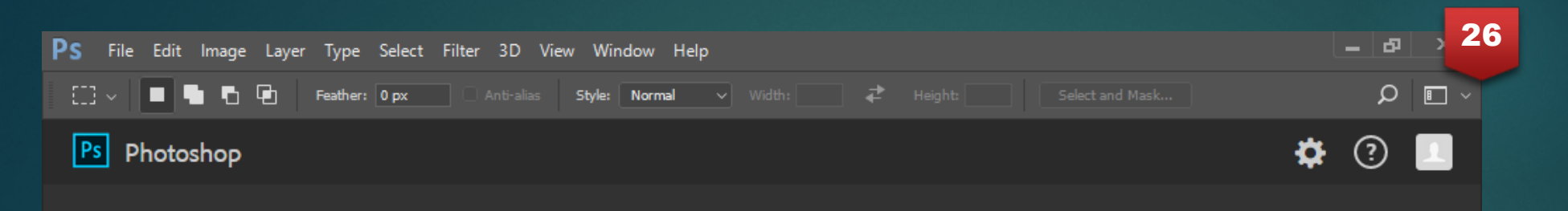

#### RECENT FILES

CC FILES

| New  | Ctrl+N |
|------|--------|
| Open | Ctrl+0 |

#### Your recent work will appear here.

Click on the "New..." button to create something new, or click the "Open..." button to continue working.

Create something new with your own settings.

Start new

 จะปรากฏหน้าต่างของ ซอฟต์แวร์ พร้อมใช้งาน ได้อย่างถูกต้องตาม กฎหมาย

#### Show All

GET TEN FREE IMAGES FROM ADOBE STOCK

MOBILE Combine photos on your device with Photoshop Mix

Get Photoshop Mix

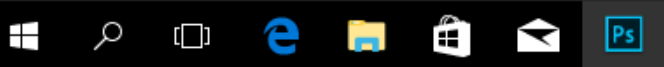

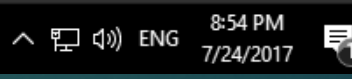